# Convert your Physical SIM to eSIM or Transfer Jio eSIM from one device to another device in simple and easy Steps

Please Note: It is mandatory to complete all 5 steps to activate eSIM on your device. Please don't skip or avoid any step

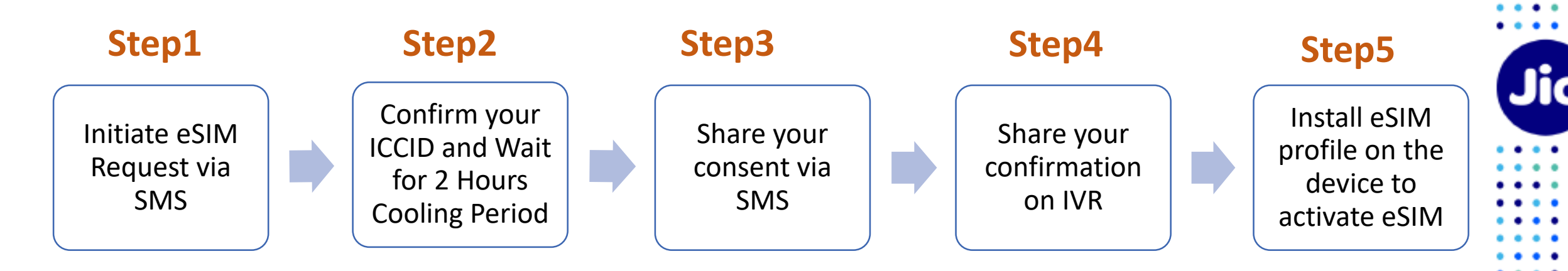

If you wish to transfer eSIM from an existing device to a new device, you must have your active eSIM device to initiate the eSIM request via SMS

If you don't have your active Jio eSIM device with you,

Don't worry, you can visit the nearest Jio store with any Proof of Identity along with your new device for

activating eSIM services

# To start the eSIM process, Please ensure you have

### 1. An eSIM Compatible device

# &

### 2. Your email id registered for your Jio number

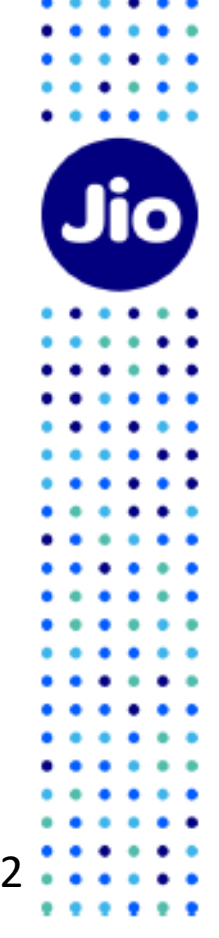

#### To check whether your device is compatible with eSIM

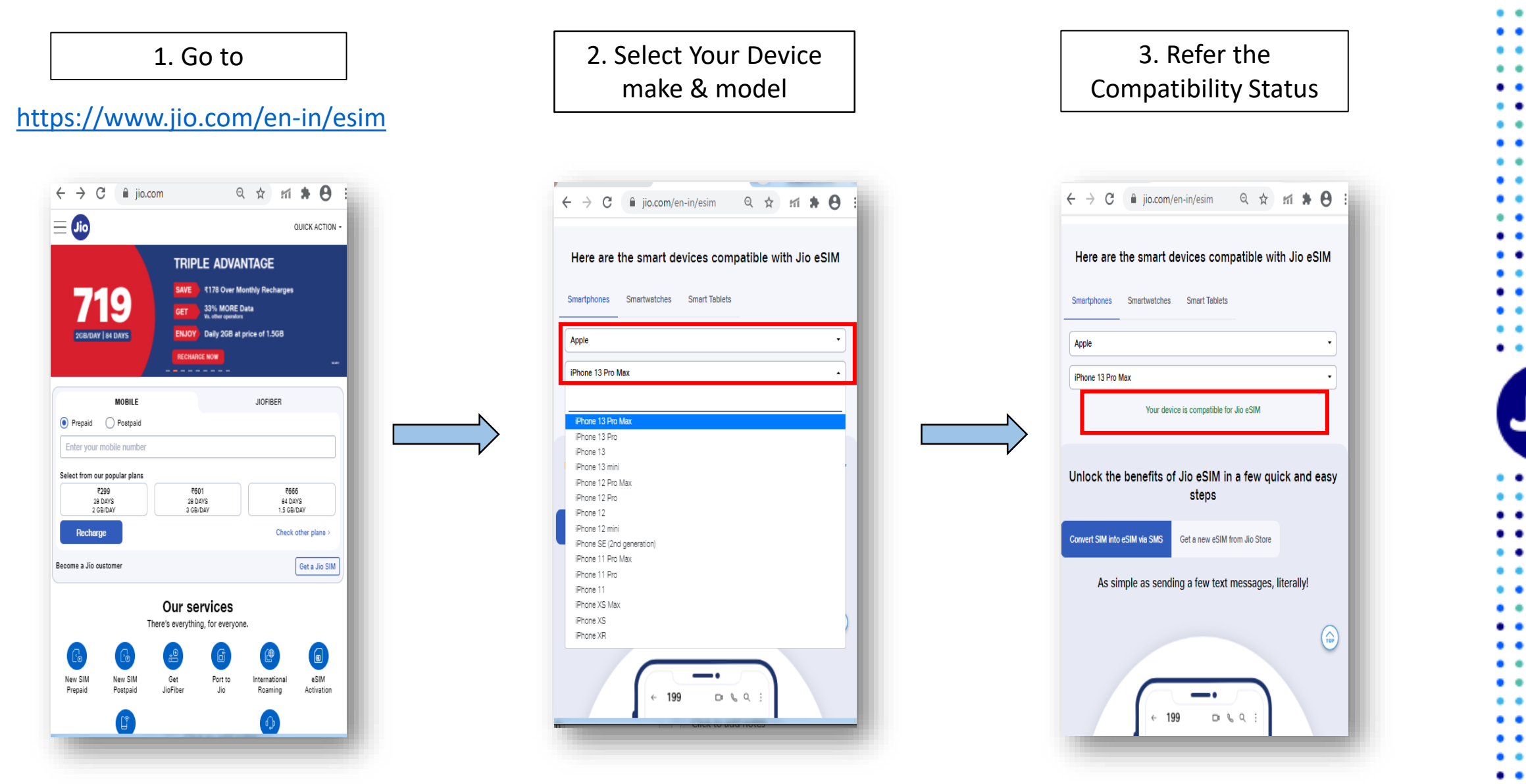

Now that you know, your device is compatible with Jio eSIM, lets move to the next step Please note if your device is not compatible, You can use physical Jio SIM

#### Lets check if your email id is registered for your Jio number

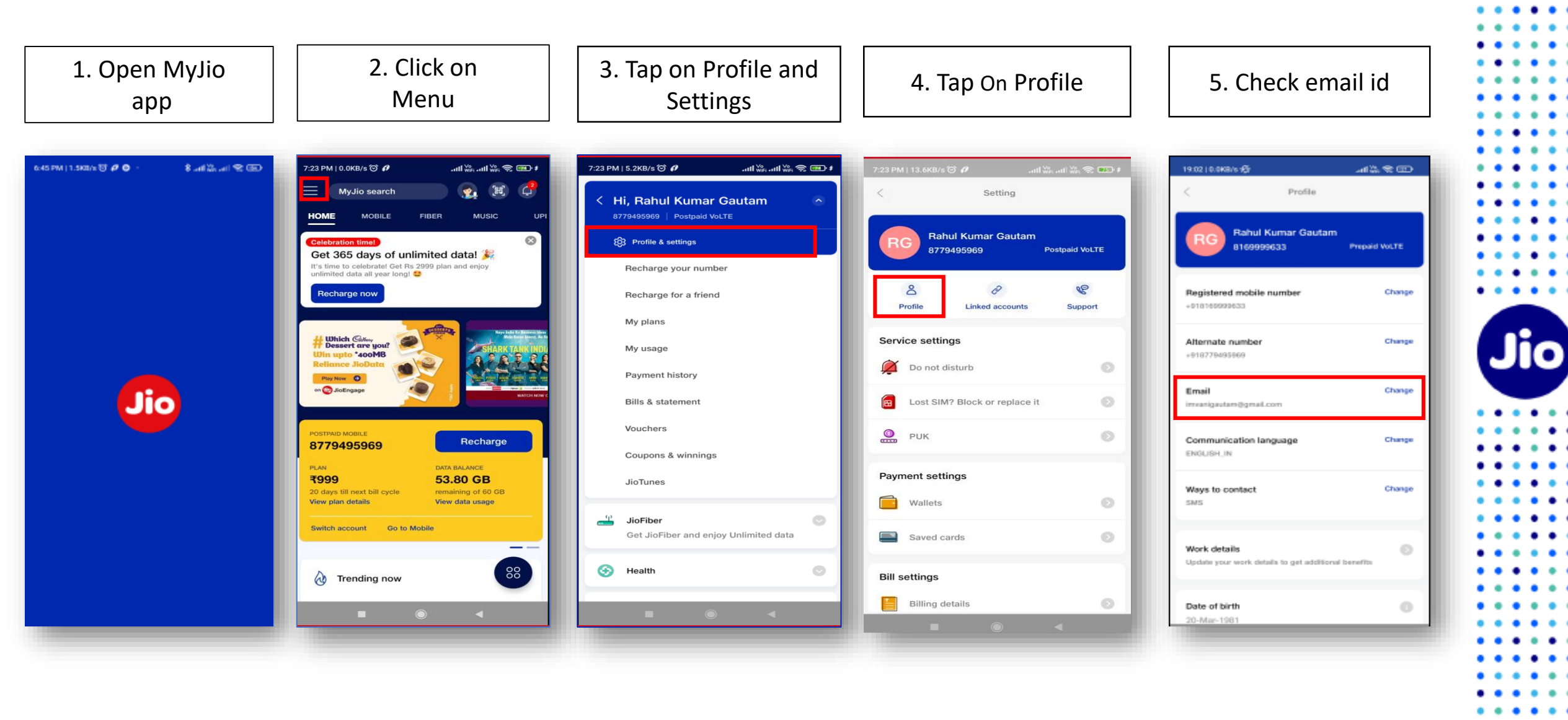

. . .

### If email id is not registered or updated incorrectly

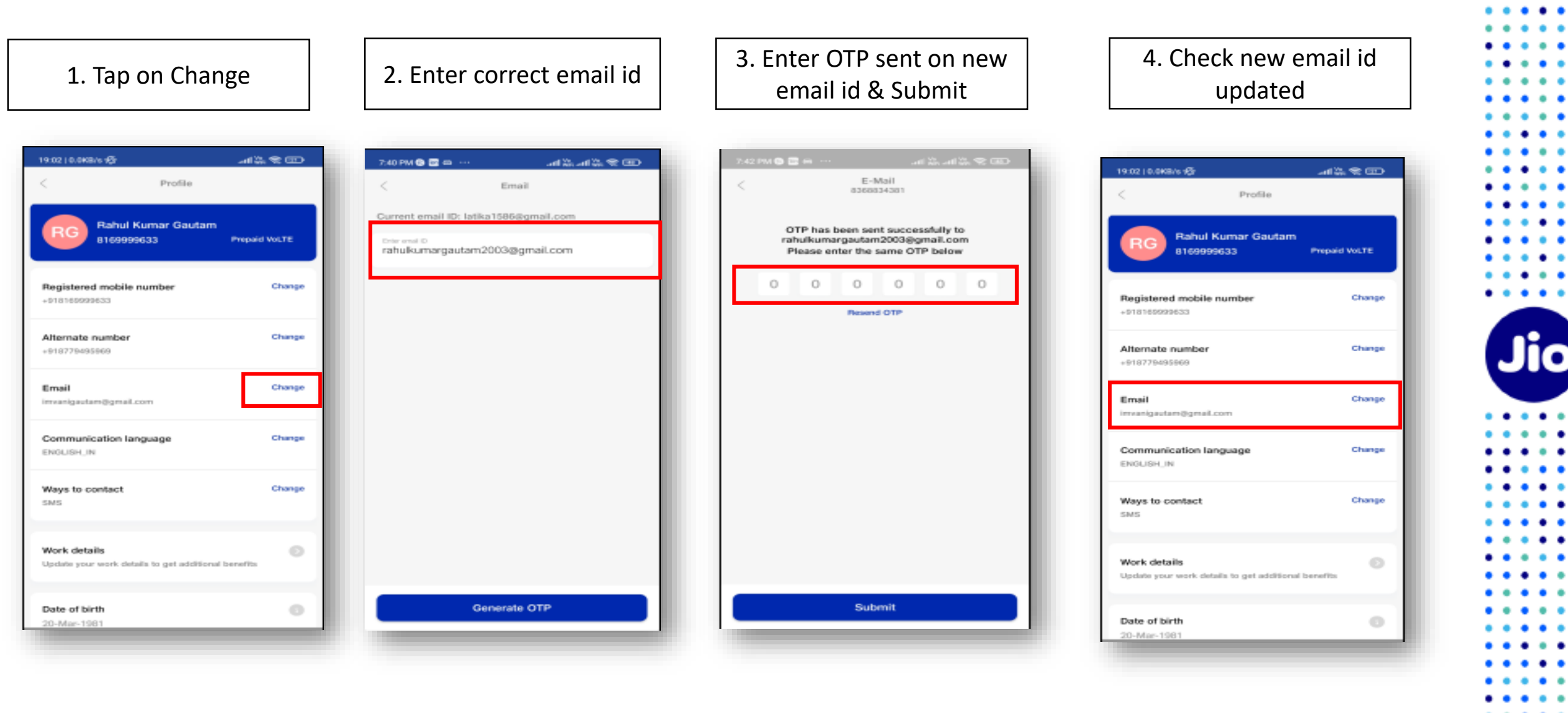

. . .

# Lets proceed to the next step

To initiate the 1<sup>st</sup> step, you need to have the EID Number and IMEI number of the device on which you wish to activate your Jio eSIM

We suggest you to please write down the EID number and IMEI number as they are lengthy and need to be sent via SMS

#### To find the EID number and IMEI number on your iOS device

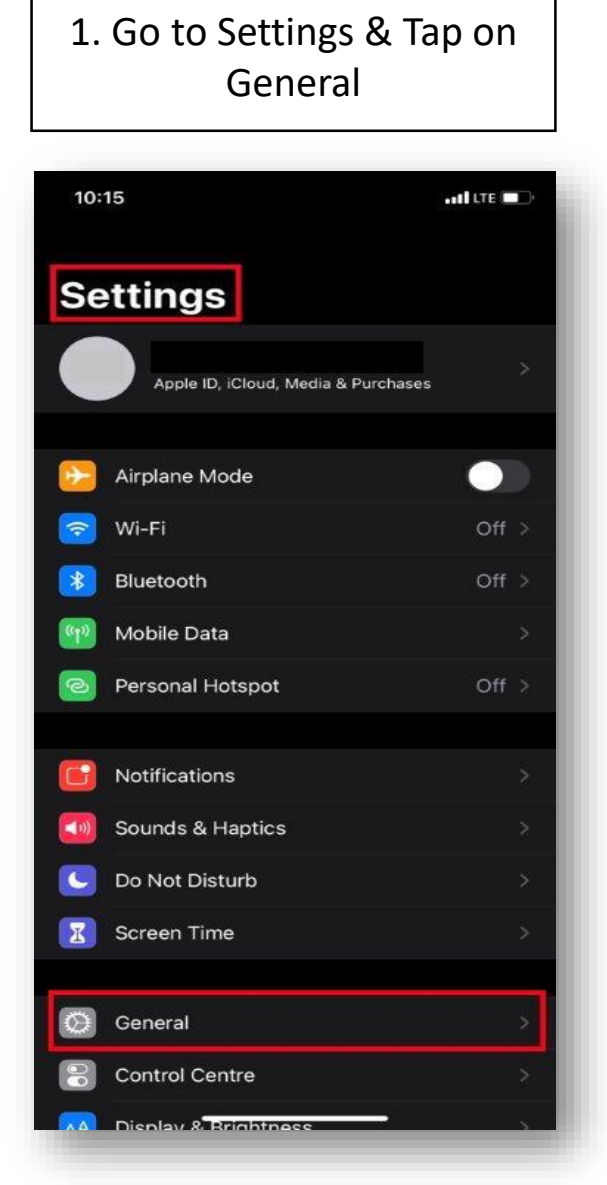

| 2. Tap on About, Scroll down  |
|-------------------------------|
| and you will see the 32 digit |
| EID and 15 digit IMEI number  |

| and lite 💷 |
|------------|
|            |
| >          |
|            |
|            |
|            |
|            |
|            |
|            |
|            |
|            |
|            |
|            |
|            |
|            |
|            |

#### 3. Write down 32 digit EID & 15 digit IMEI number under Digital SIM

| <ul> <li>General</li> <li>вниекоокп</li> </ul> | About  | /4. 4/              |  |
|------------------------------------------------|--------|---------------------|--|
| Modem Firmware                                 |        | 3.02.02             |  |
| SEID                                           |        |                     |  |
| EID<br>8                                       |        |                     |  |
| Network Provider L                             | ock    | No SIM restrictions |  |
| PRIMARY                                        |        |                     |  |
| Network                                        |        | JIO 4G              |  |
| Network Provider                               |        | Jio 45.1            |  |
| IMEI                                           |        | 3 3                 |  |
| ICCID                                          | 8      | 7                   |  |
| MEID                                           |        | 3 5                 |  |
| DIGITAL SIM                                    |        |                     |  |
| IMEI                                           |        | 3 4                 |  |
|                                                |        |                     |  |
| Certificate Trust Se                           | ttings |                     |  |
|                                                |        |                     |  |

For any other device, dial \*#06# to know EID and IMEI

Now that you have the EID and IMEI number, lets begin with the eSIM activation

Please note, you have to complete all the steps to activate the eSIM on your device. Do not skip any step.

And ensure that your eSIM device is connected to the internet using Wi-Fi or Mobile Hotspot during this process.

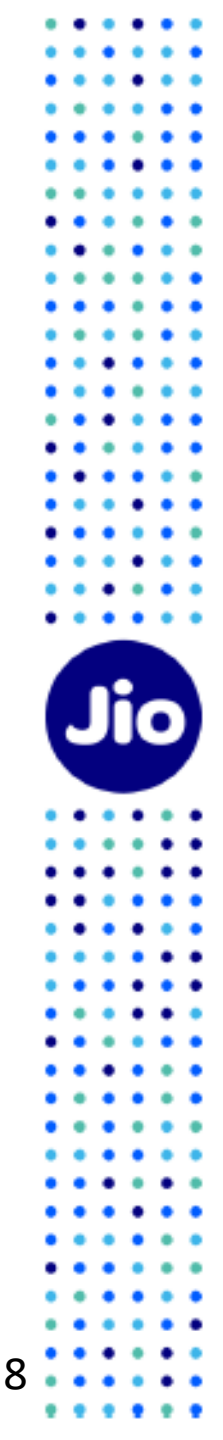

| 199 | ۲                                                       | S                    | Q                        | :  |
|-----|---------------------------------------------------------|----------------------|--------------------------|----|
|     |                                                         |                      |                          |    |
|     |                                                         |                      |                          |    |
|     |                                                         |                      |                          |    |
|     |                                                         |                      |                          |    |
|     | 7:29 PM                                                 |                      |                          |    |
|     | 7:29 PM<br>GETESIM 1234<br>345678901234<br>111222333444 | 5678<br>5678         | 39012<br>39012           |    |
|     | 7:29 PM<br>GETESIM 1234<br>345678901234<br>111222333444 | 5678<br>5678<br>5555 | 89012<br>39012<br>Now•SM | лs |

1. Open messages and compose a new SMS

2. Type GETESIM <space><32 Digit EID><space><15 Digit IMEI> and send to 199 from the Jio number you wish to upgrade to eSIM

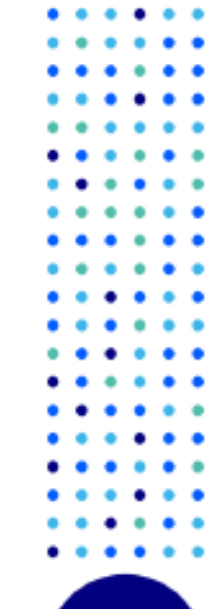

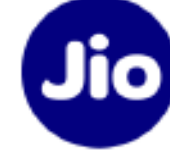

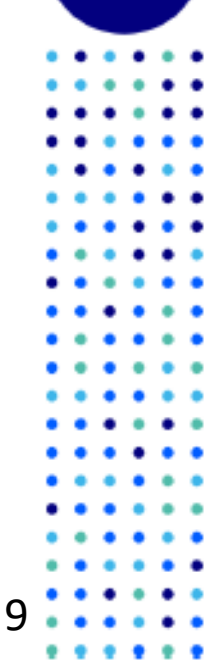

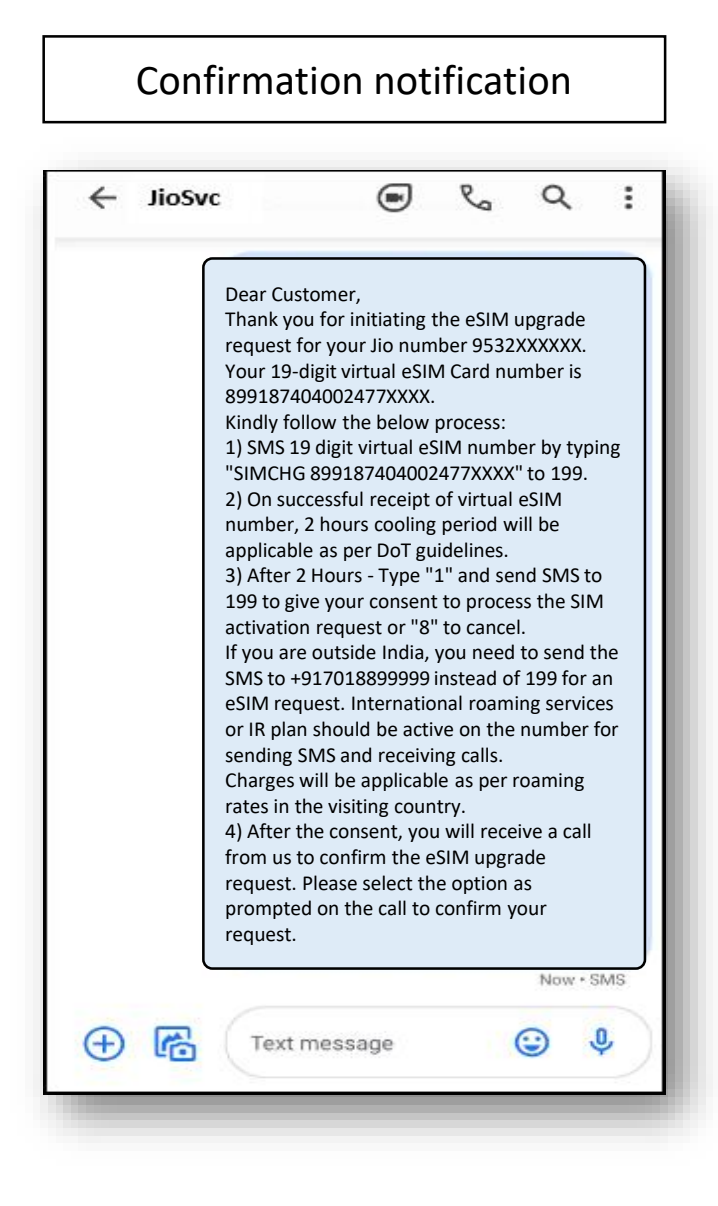

- On initiating the eSIM request, you will receive the 19digit eSIM number via SMS and email

 If you get a revert SMS or email asking to send the correct EID and IMEI number, please re-verify the EID and IMEI sent by you and resend the SMS as mentioned in Step 1 on the previous page

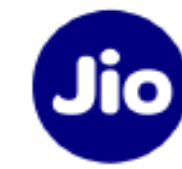

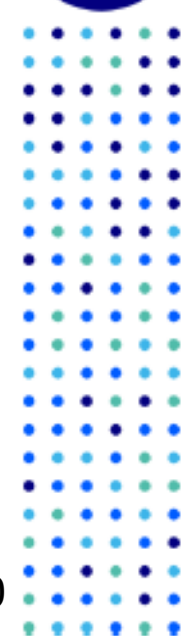

| ← 19       | 9         |        | S     | Q        | :        |
|------------|-----------|--------|-------|----------|----------|
|            |           |        |       |          |          |
|            |           |        |       |          |          |
|            |           |        |       |          |          |
|            |           |        |       |          |          |
|            |           |        |       |          |          |
|            |           |        |       |          |          |
|            |           |        |       |          |          |
|            |           |        |       |          |          |
|            |           |        |       |          |          |
|            | 7:29      | PM     |       |          |          |
|            |           |        |       |          |          |
|            |           |        |       |          |          |
|            | SIMCHG 72 | 282827 | 7XXXX | XXXXX    | XXX      |
|            |           |        | I     | Now • SI | MS       |
| + <b>6</b> | Text me   | ssage  |       | <b>;</b> | <b>٩</b> |
|            |           |        |       |          |          |

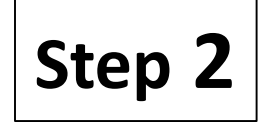

1. Open messages and compose a new SMS

2. Type **SIMCHG<space><19 Digit ICCID>** and send to 199 from the Jio number you wish to upgrade to eSIM

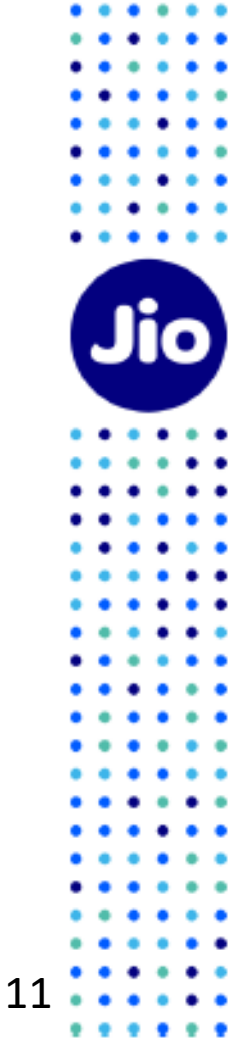

. .

Post sharing 19-digit eSIM number via SMS, You will have to wait for 2 hours while we process your request

Please note that during this period, You will be able to use all the services of the Jio number on your existing SIM

After 2-hour cooling period, you will receive SMS/email to share your confirmation via SMS

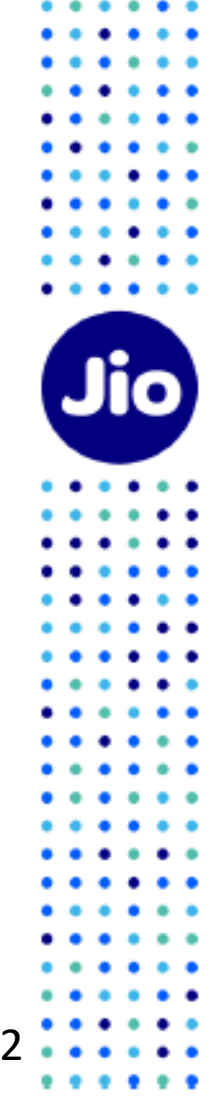

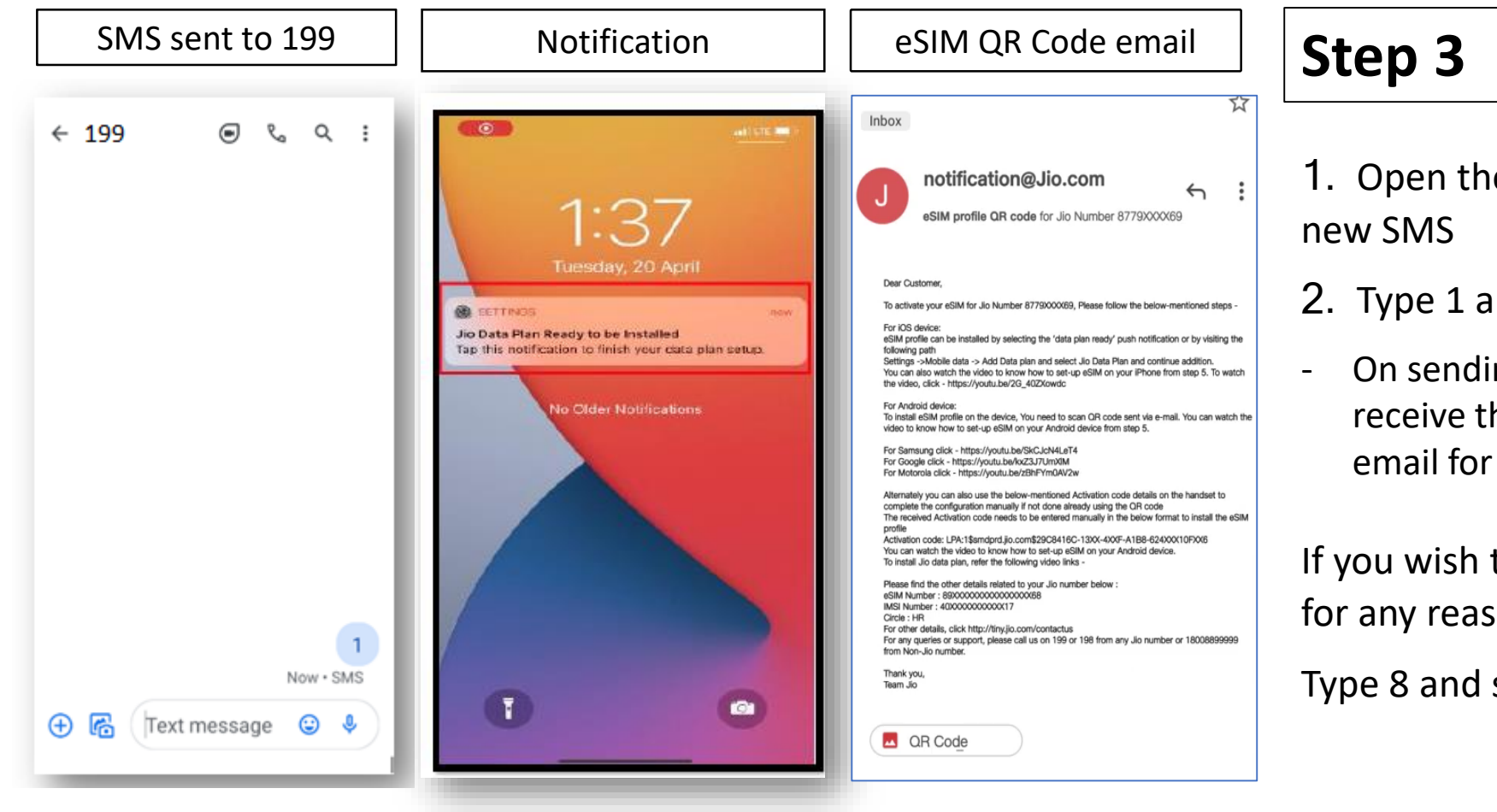

- 1. Open the message and compose a
- 2. Type 1 and send SMS to 199
- On sending the consent SMS, you will receive the eSIM profile notification and email for eSIM profile setup

If you wish to cancel your eSIM request for any reason

Type 8 and send to 199

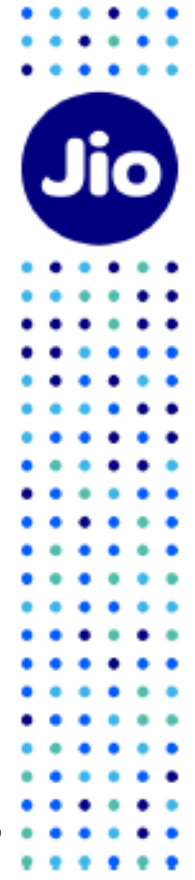

# Step 4

| Thank you for giving consent for<br>'9XXXXXX65. You will shortly re<br>iutomated call from +9122350<br>io number to confirm eSIM up<br>Please Press 1 on automated ca<br>confirmation for eSIM request.<br>If you have missed or not recein<br>iutomated call.                                    | r Jio Number<br>ceive an<br>72222 on your<br>grade request.  |  |
|----------------------------------------------------------------------------------------------------|--------------------------------------------------------------|--|
| Thank you for giving consent fo<br>'9XXXXXX65. You will shortly re<br>iutomated call from +9122350<br>io number to confirm eSIM up<br>Please Press 1 on automated ca<br>confirmation for eSIM request.<br>f you have missed or not recein<br>iutomated call.                                      | r Jio Number<br>ceive an<br>72222 on your<br>grade request.  |  |
| Thank you for giving consent for<br>79XXXXXX65. You will shortly re<br>1utomated call from +9122350<br>io number to confirm eSIM up<br>Please Press 1 on automated co<br>confirmation for eSIM request.<br>If you have missed or not recein<br>1utomated call, you can request<br>1utomated call. | r Jio Number<br>ceive an<br>72222 on your<br>grade request.  |  |
| Thank you for giving consent for<br>79XXXXXX65. You will shortly re<br>automated call from +9122350<br>io number to confirm eSIM up<br>Please Press 1 on automated co<br>confirmation for eSIM request.<br>If you have missed or not recein<br>automated call, you can request<br>automated call. | r Jio Number<br>ceive an<br>72222 on your<br>grade request.  |  |
| Thank you for giving consent for<br>79XXXXXX65. You will shortly re<br>automated call from +9122350<br>io number to confirm eSIM up<br>Please Press 1 on automated co<br>confirmation for eSIM request.<br>If you have missed or not recein<br>automated call, you can request<br>automated call. | r Jio Number<br>eceive an<br>72222 on your<br>grade request. |  |
| automated call from +9122350<br>io number to confirm eSIM up<br>Please Press 1 on automated co<br>confirmation for eSIM request.<br>f you have missed or not recein<br>automated call, you can request<br>automated call.                                                                         | 72222 on your<br>grade request.                              |  |
| rease Press 1 on automated co<br>confirmation for eSIM request.<br>f you have missed or not recein<br>nutomated call, you can reques<br>nutomated call.                                                                                                    | II the manufale                                              |  |
| utomated call, you can reque                                                                                                    | red the                                                      |  |
| acontacou cum                                                                                                    | t for                                                        |  |
| ype RECALL and send SMS to io number 79XXXXXX65.                                                                                                    | .99 from the                                                 |  |
|                                                                                                    |                                                              |  |
|                                                                                                    | Now • SMS                                                    |  |

Within 10 minutes of sending the consent SMS, you will receive a call from +912235072222 on your Jio number asking for your consent to process the eSIM request. During the IVR call, you will be asked to confirm by entering a random number that will be prompted. Please attend the call, listen carefully, and enter the number on your device to share your confirmation eSIM request. Once confirmed, your eSIM request will be processed

2. After sharing consent on the IVR, a confirmation sms & email will be sent to you.

In case you have missed the IVR call or disconnected the same before you could share your consent, don't worry, you can request for automated call.

Type RECALL and send sms to 199 from your Jio number

In case you don't get the IVR call within 10 minutes of sending the consent SMS, we suggest you check your missed call list as you may not have answered the call thinking it is a spam call or check if you have enabled spam blocking via your phone's dialer or any 3<sup>rd</sup> party apps.

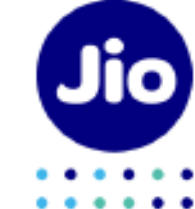

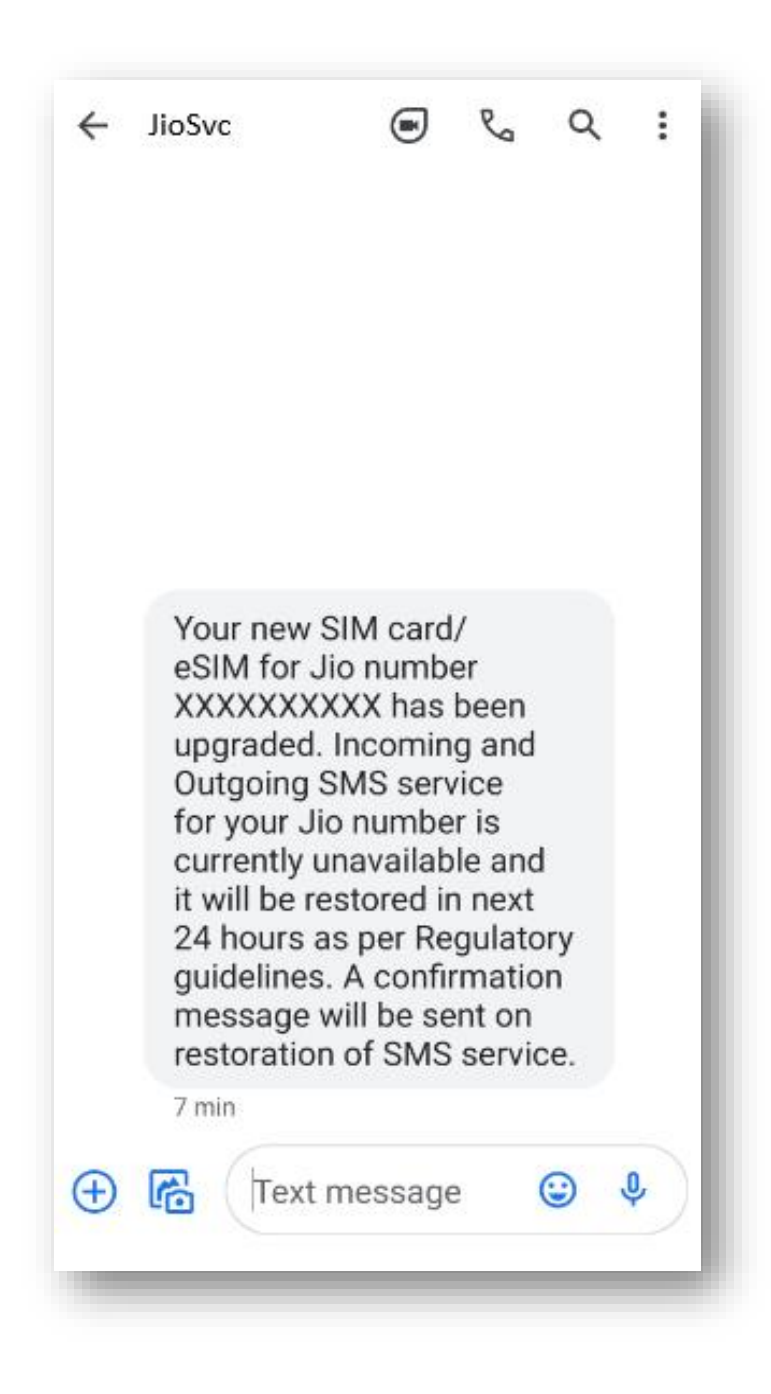

As soon as you receive this SMS, your physical sim will stop working and your phone will show 'No Network'.

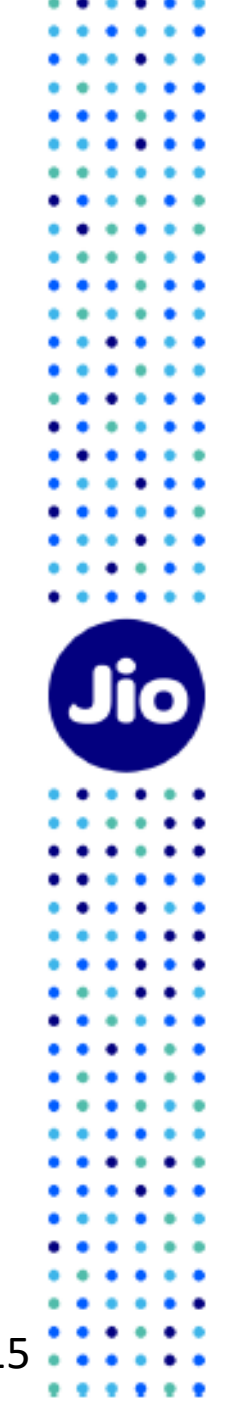

You are now just one step away from activating your new eSIM.

# Please ensure that your new device is connected to the internet using Wi-Fi or a Mobile Hotspot during this process.

To complete the activation process, you need to install the eSIM profile.

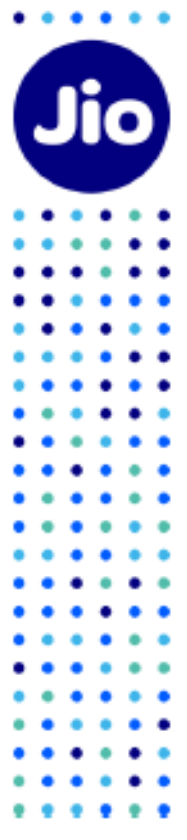

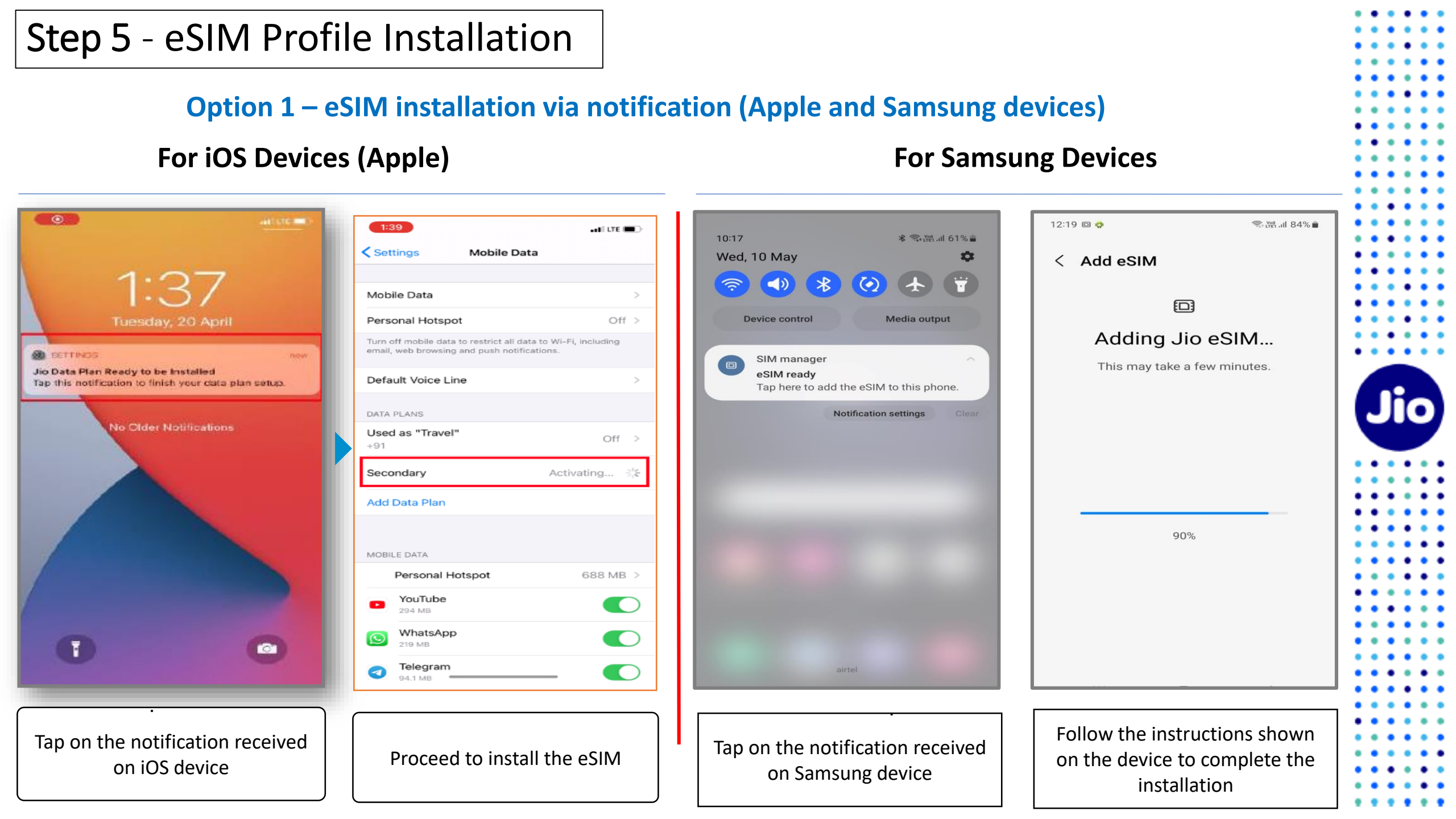

# Process Flow | Switch to eSIM via MyJio App

#### **Option 2 (a) – eSIM installation via QR Code (For All eSIM Devices)**

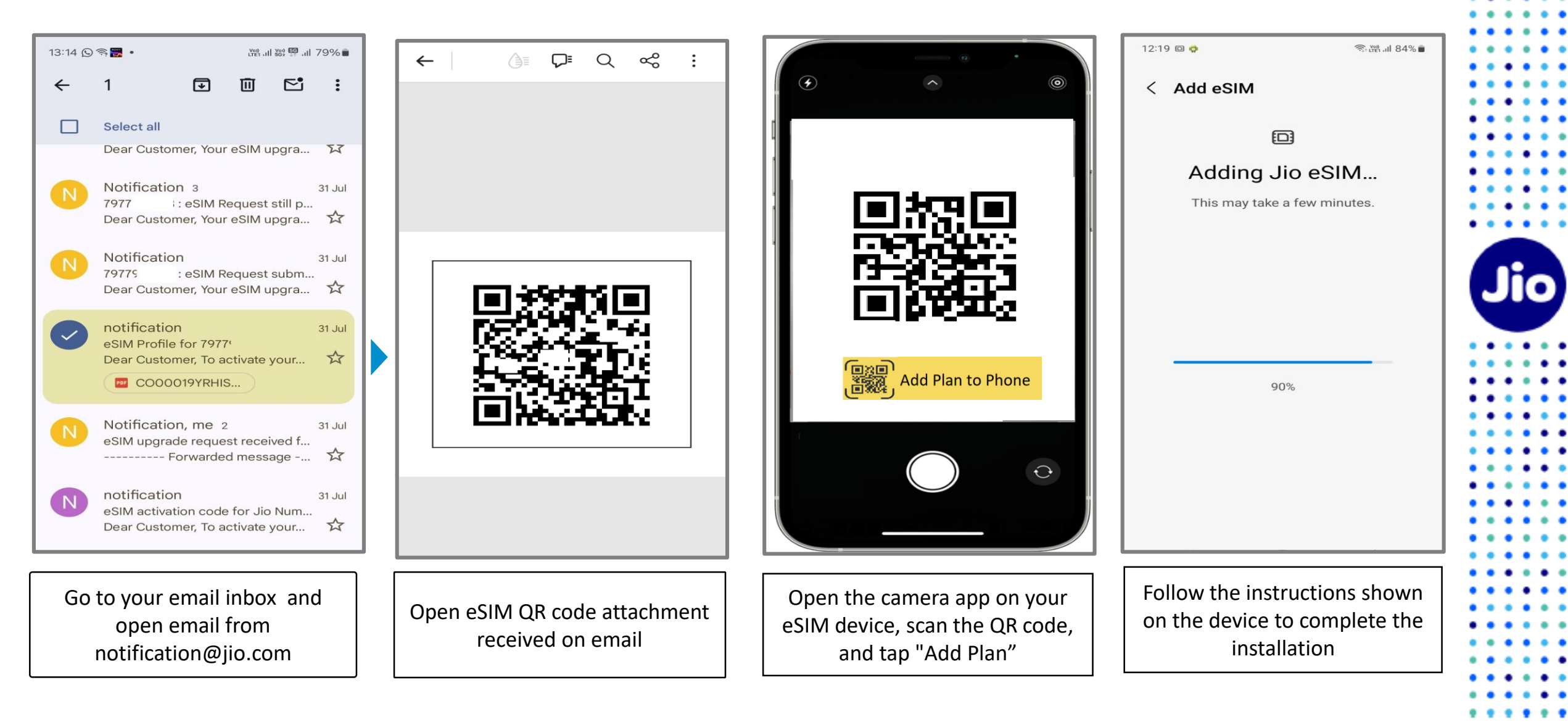

#### Process Flow | Switch to eSIM via MyJio App **Option 2 (b)** – eSIM installation via QR Code on the same device (For All eSIM Devices) 12:19 回 🧔 St LYP) .II 84% ◆読み監察』 50% 8 Q ~% ₽ 16:55 @ 個 图 • $\leftarrow$ Scan the QR code you got from your < Add eSIM **E** Adding Jio eSIM... Choose how to add This may take a few minutes. your eSIM Scan QR code 90% Search for eSIMs Enter activation code Go to Settings, then SIM Manager Save or store the screenshot Tap on Gallery ICON and then Follow the instructions shown or Mobile Network, and tap on select QR code from mobile of eSIM QR code in Gallery or on the device to complete the "Add eSIM". Photos device installation Next, tap "Scan QR Code

Note: Images included are for illustration only; the process may vary slightly depending on the device's make and model.

# **Please Note:**

As per regulatory guidelines SMS services on your Jio number will be not be available for 24 hours post eSIM upgrade

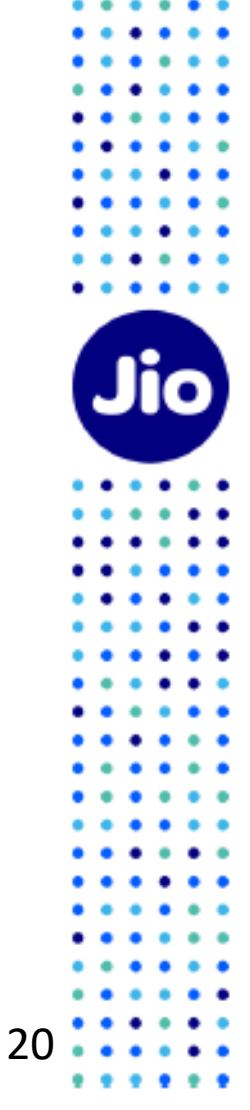

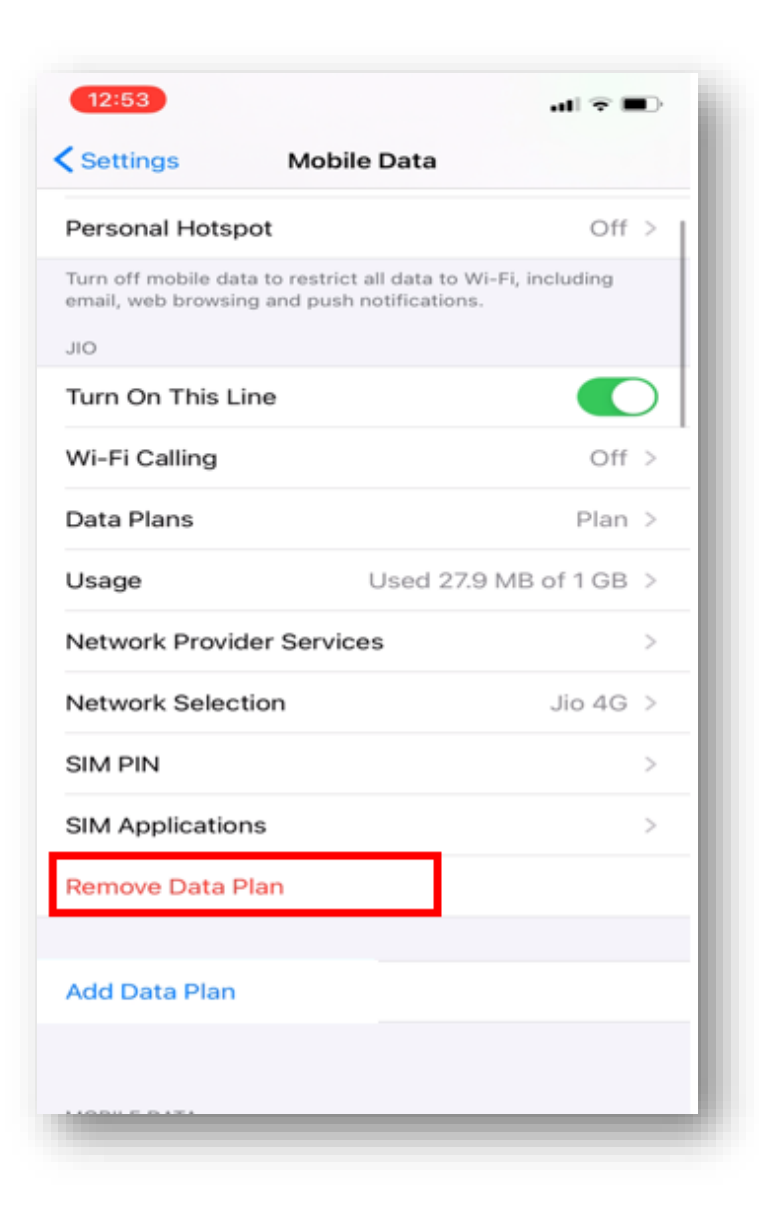

#### **Important Information**

Please make sure that you never select "**Remove Data Plan**" as this will permanently delete the eSIM profile from your device and all the services of Jio eSIM will stop working.

If you have unknowingly Removed the Data Plan then please visit your nearest Jio Store with your Proof of Identity to place a new request for eSIM. Unfortunately, in this case it will not be possible to configure the new eSIM using the SMS process.

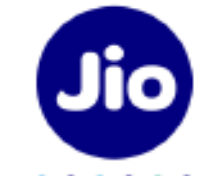

# **Thank You!**

. .

. . .

. .

• •

. .

.

.

.....

22

Jio